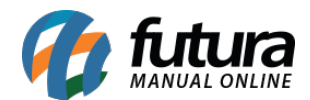

## 1 - Novo layout de Fechamento de Caixa

## **Caminho:** <u>*Configurações > Impressora Bluetooth*</u>

Nesta versão foi desenvolvido um novo layout de fechamento de caixa específico para impressão Bluetooth via Futura Mobile, podendo ser configurado dentro do *ERP Futura Server* no caminho <u>Configurações > Impressos > Layout de Movimentação de Caixa -Futura Mobile</u>

Na configuração do Mobile foi adicionado o campo para selecionar o layout de movimento de caixa e imprimir o fechamento, conforme exemplo abaixo:

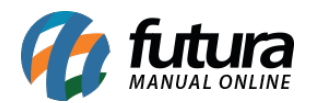

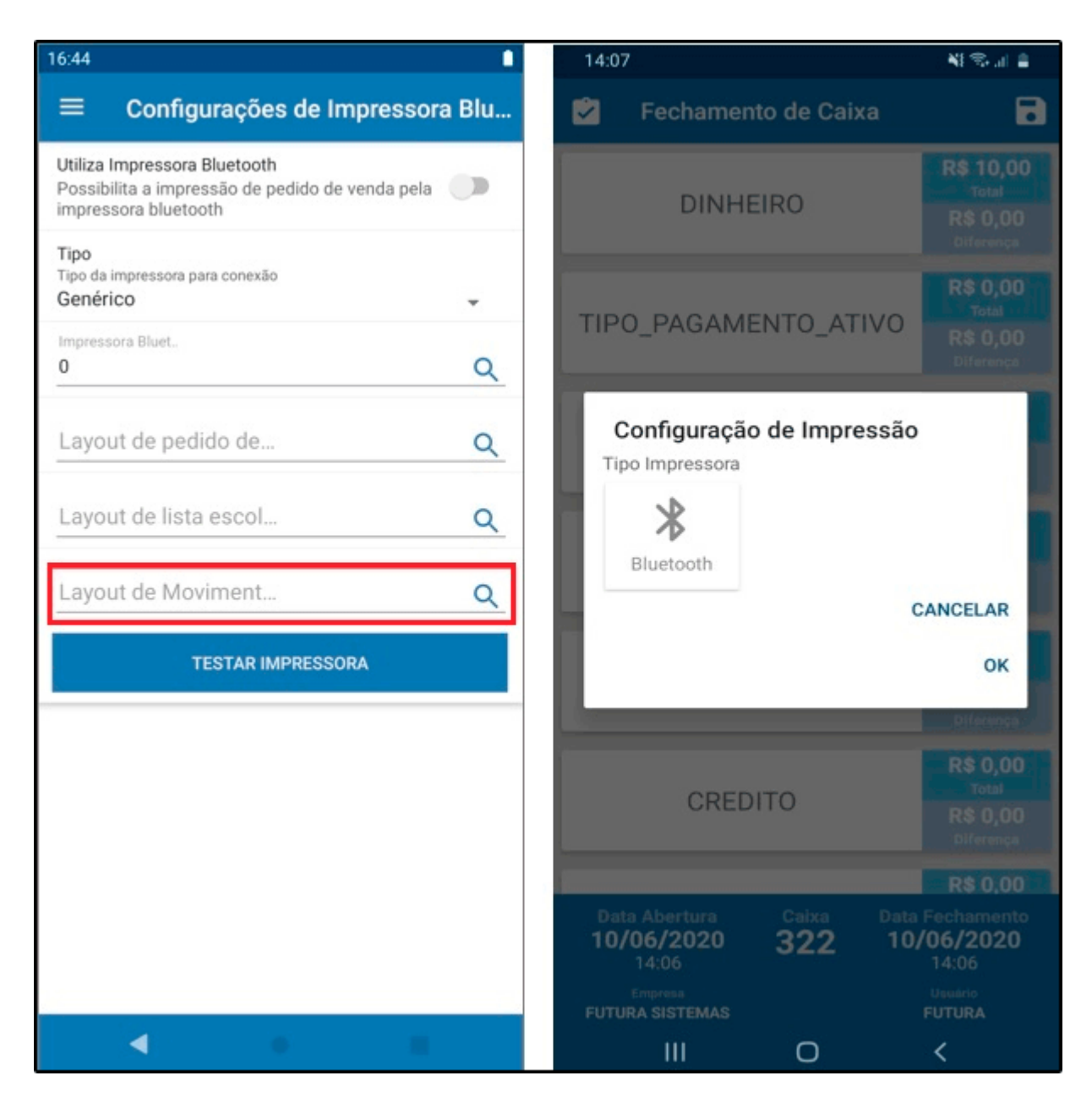

## 2 - Observação por item

## Caminho: Pedido de Venda

Foi desenvolvido um novo campo de observação por item dentro do Pedido de Venda no Futura Mobile, conforme exemplo abaixo:

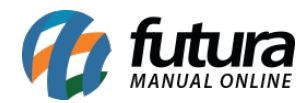

|          |                              |        | 🕍 🛿 14:10 |
|----------|------------------------------|--------|-----------|
| ≣        | Pedido Item                  |        |           |
| PED      | ID<br>Sequencia              | 0<br>1 | EGA       |
| Cód      | Produto<br>Vendedor<br>LARA  | 504501 | 3         |
| Qua<br>1 | Tabela de<br>Preco           | TABELA |           |
| L (T     | Qtd                          |        | 1,00      |
|          | Valor Unit.<br>Total Produto |        | 2,00      |
|          | Acréscimo                    | % 0,00 | 0,00 2,00 |
|          | Desconto                     | % 0,00 | 0,00      |
|          | Seguro                       |        | 0,00      |
| Г        | Frete                        |        | 0.00      |
|          | Observação                   |        |           |
| Total P  |                              | VOLTAR | 2,00      |
|          | Ø                            | 0      |           |